# Tutorial para acesso ao Curso de Especialização Básica (CEB) no Portal da Educação do Exército

# 1) Acessar o Portal da Educação

Acesse o portal da Educação do Exército através do link https://portaldeeducacao.eb.mil.br/.

| 🍥 Portal de Educação - Página inicia 🗙 🕂                                           |                                                                      |                                |                     |                 |                    | - 0               |          |
|------------------------------------------------------------------------------------|----------------------------------------------------------------------|--------------------------------|---------------------|-----------------|--------------------|-------------------|----------|
| $\leftarrow$ $\rightarrow$ C $\triangle$ $rac{1}{2}$ portaldeeducacao.e            | b.mil.br                                                             |                                |                     |                 | & ☆ ⊜              | Navegação anónima |          |
| 🔶 BRASIL                                                                           | CORONAVÍRUS (COVID-19)                                               | Simplifique! Participe         | Acesso à informação | Legislação      | Canais 🙀           |                   | Â        |
| Ir para o conteúdo 1 Ir para o                                                     | menu 🙎 Ir para a busca <u>3</u> Ir para o rodapé <u>4</u>            |                                | ACESSIBILID         | ADE ALTO CONTE  | RASTE MAPA DO SITE |                   |          |
|                                                                                    | da Defesa - Exército Brasileiro - Departamento de<br>Tal de Educação | Educação e Cultura do Exército | В                   | uscar no portal | Q                  |                   |          |
|                                                                                    |                                                                      |                                | Exército Brasileiro | Perguntas free  | quentes Contato    |                   | <b>*</b> |
| oxs<br>Histórico<br>Subordinação                                                   | Destaques                                                            | etmil depa                     | CCFEX               |                 | DPHCEX             |                   |          |
| Quem Somos<br>Apresentação<br>SISTEMA DE GESTÃO<br>TÉCNICA<br>Login<br>Cadastre-se | EPLE/EPL<br>2020                                                     | Saiu o                         | T.DOII              |                 |                    |                   |          |

## 2) Cadastrar conta

Se não tiver uma conta no Portal da Educação, clique na opção "Cadastre-se".

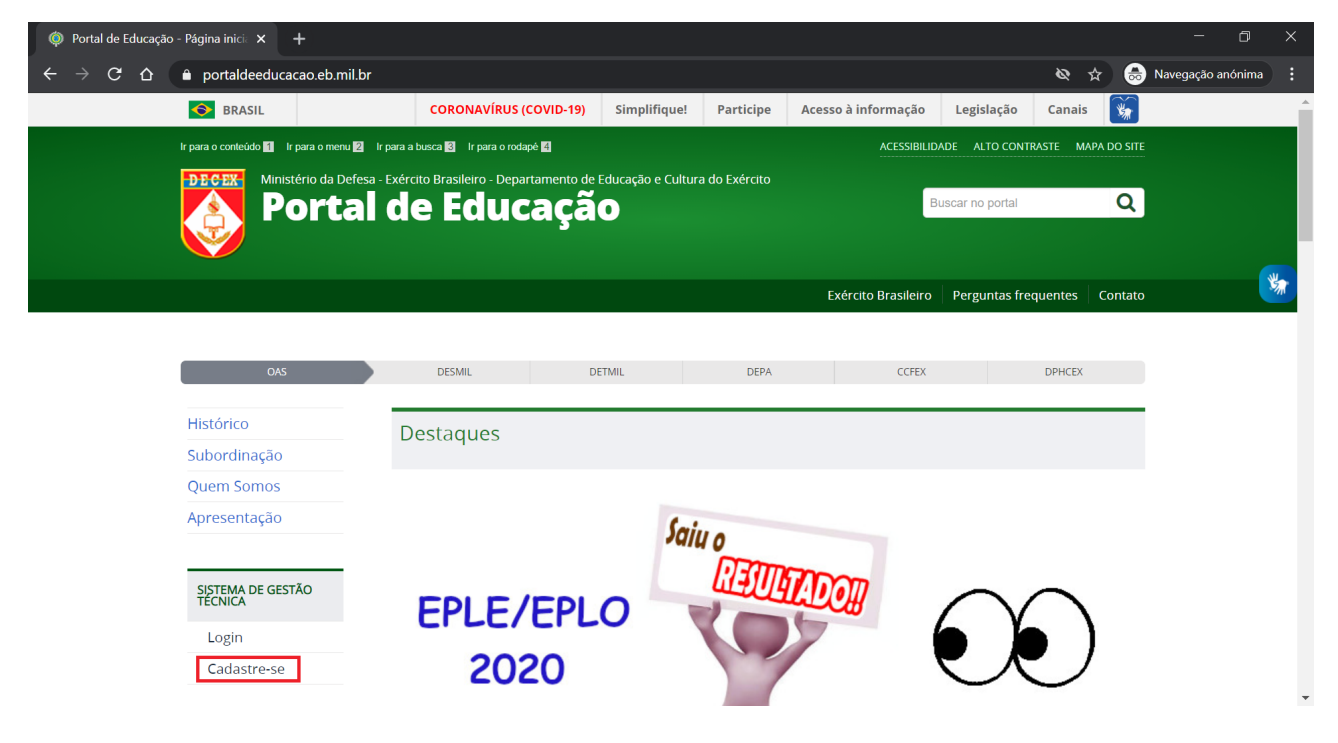

## 3) Fazer login

Tendo uma conta no Portal da Educação, clique na opção "Login".

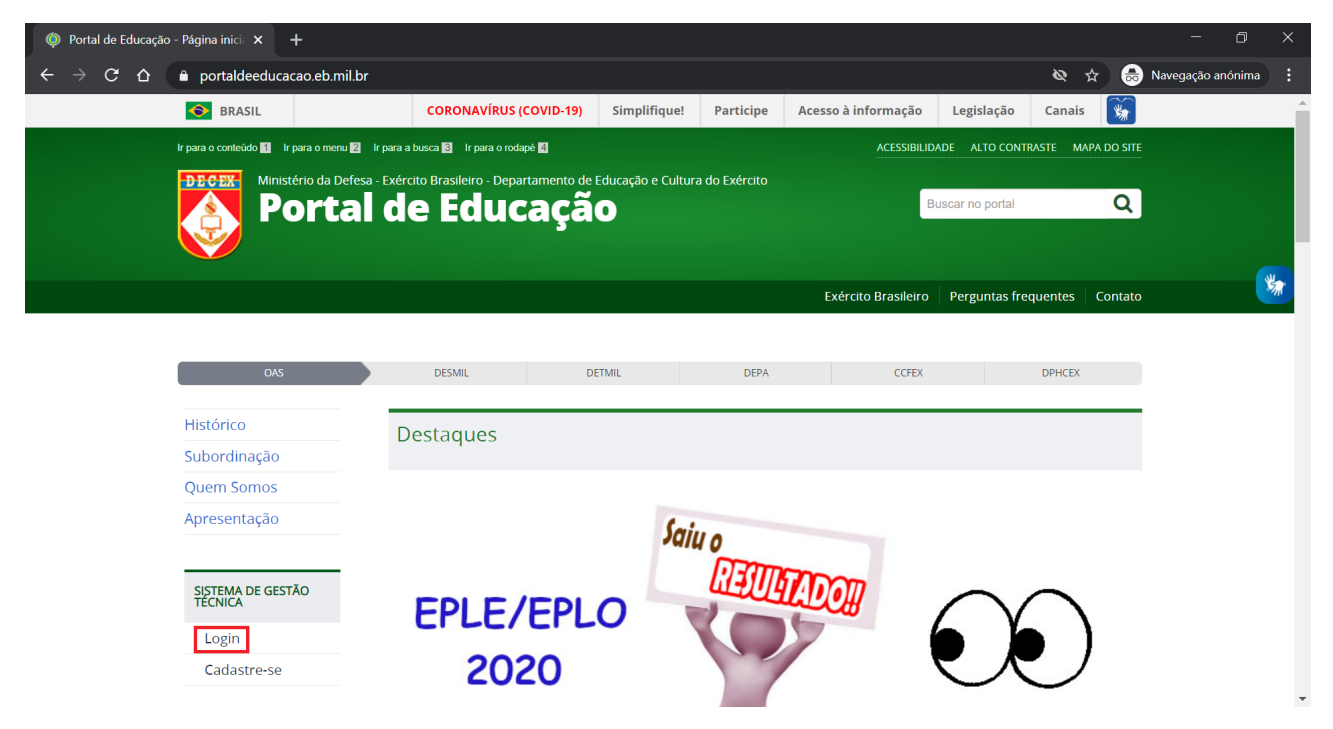

## 4) Listar cursos/estágios

Na página inicial, clique na opção "Inscreva-se" para visualizar a lista de cursos/estágios disponíveis.

| 🕄 Siste                       | ma de Gestão Técnica de EAL 🗙                                                                | +                                          |                               |              |           |                      |            |                | - 6               |      |
|-------------------------------|----------------------------------------------------------------------------------------------|--------------------------------------------|-------------------------------|--------------|-----------|----------------------|------------|----------------|-------------------|------|
| $\leftarrow \   \rightarrow $ | C 쇼 🍵 portaldeeduca                                                                          | cao.eb.mil.br/acade                        | mico/?a=dashboard&msg=be      |              |           |                      |            | *              | 👼 Navegação anóni | ma 🗄 |
|                               | SRASIL                                                                                       |                                            | CORONAVÍRUS (COVID-19)        | Simplifique! | Participe | Acesso à informação  | Legislação | Canais 🙀       |                   | A    |
|                               | EXÉRCITO B<br>PORTA<br>CENTRO DE                                                             | RASILEIRO<br>I de Ed<br>EDUCAÇÃO A DIS     | UCAÇÃO<br>STÂNCIA DO EXÉRCITO |              |           |                      |            |                |                   |      |
| Sis                           | stema de Gestão Téc                                                                          | nica de EAD                                |                               |              |           |                      |            |                | <b>≜ <u>,</u></b> | *    |
| *                             | <b>ia bem vindo ao Sistema de G</b><br>om dia <del>Cup CINARDI</del> ! Perfil: <del>Cu</del> | iestão Técnica de E<br>ela Sea etaria - IM | AD!                           |              |           |                      |            |                | ×                 |      |
|                               | Painel do Usuário                                                                            |                                            |                               |              |           |                      |            |                |                   |      |
| :=                            | Usuários 🗸                                                                                   |                                            | Salas de Aula                 |              | Insc      | rições 🗸             |            | Meus Concurso: | s                 |      |
|                               |                                                                                              |                                            |                               |              | Ins       | creva-se             |            |                |                   |      |
| <b>4</b>                      |                                                                                              |                                            |                               |              | Sta       | atus das<br>scrições |            |                |                   |      |
| ዑ                             |                                                                                              |                                            |                               |              | Gerenci   | ar Inscrições        |            |                |                   | Ţ    |

#### 5) Inscrever-se no CEB

Na lista de cursos/estágios disponíveis, clique no botão "Inscrever" na linha do Curso de Especialização Básica do IME.

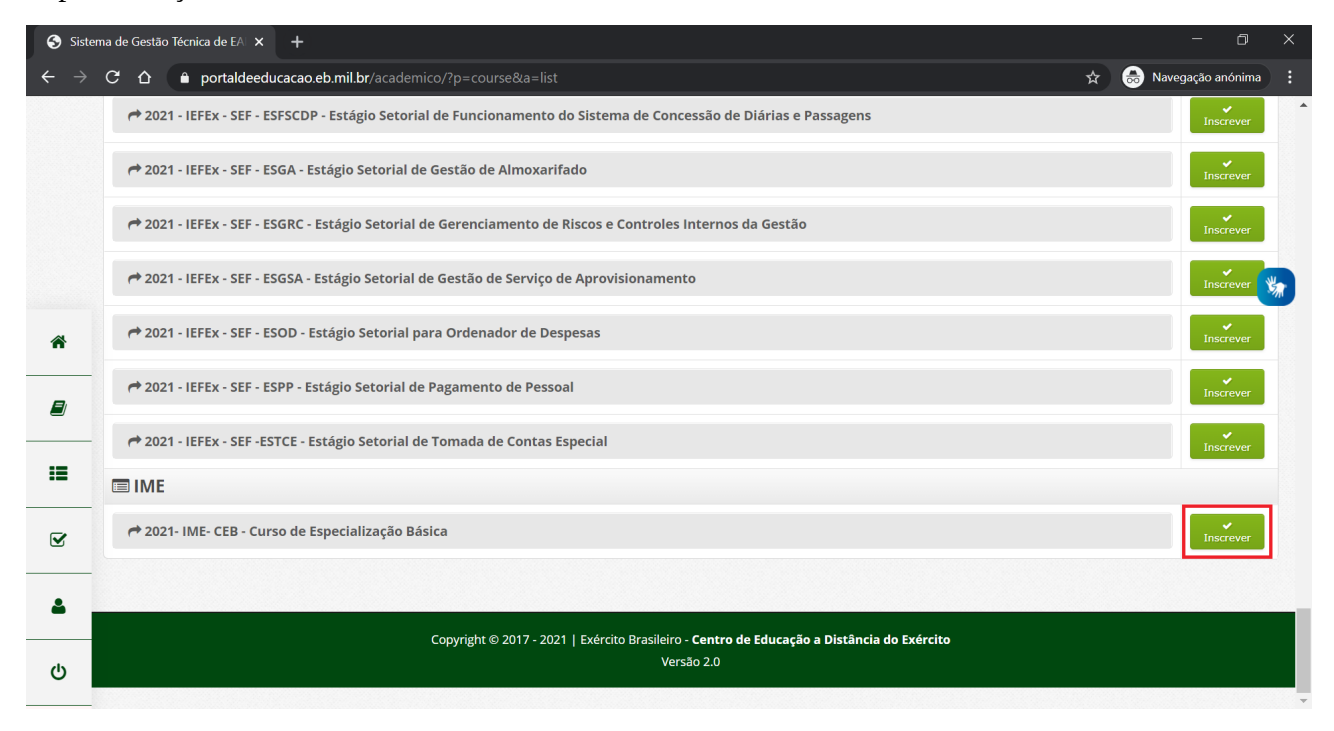

#### 6) Acessar salas de aula

Para acessar as salas de aula disponíveis, vá na página inicial e clique no botão "Salas de Aula".

| 😚 Sisten                 | na de Gestão Técnica de EAT $	imes$ +                                                                                  |                                         |              |                |                          |             |                  |                  | ) ×      |
|--------------------------|----------------------------------------------------------------------------------------------------|-----------------------------------------|--------------|----------------|--------------------------|-------------|------------------|------------------|----------|
| $\leftarrow \rightarrow$ | C ☆ 🍦 portaldeeducacao.eb.mil.br/ad                                                                                    |                                         |              |                |                          |             | \$               | 😸 Navegação anón | ima 🚦    |
|                          | S BRASIL                                                                                                    | CORONAVÍRUS (COVID-19)                  | Simplifique! | Participe      | Acesso à informação      | Legislação  | Canais 😽         |                  | <b>^</b> |
|                          | EXÉRCITO BRASILEIRO<br>Portal de E<br>CENTRO DE EDUCAÇÃO A                                                             | <b>ducação</b><br>DISTÂNCIA DO EXÉRCITO |              |                |                          |             |                  |                  |          |
| Sis                      | tema de Gestão Técnica de EA                                                                                           | D                                       |              |                |                          |             |                  | ▲ <u></u>        | *        |
| â                        | <b>ja bem vindo ao Sistema de Gestão Técnica</b><br>om dia <del>Cap SINTND</del> ! Perfil: <del>Soura Sun claria</del> | de EAD!                                 |              |                |                          |             |                  | ×                |          |
| 8                        | Painel do Usuário                                                                                                    |                                         |              |                |                          |             |                  |                  |          |
| :=                       | Usuários 🗸                                                                                                    | Salas de Aula                           |              | Inscr          | ricões 🗸                 |             | Meus Concursos   | 5                |          |
| <b>⊻</b>                 | 00001100                                                                                                    | Salas as raia                           |              |                | 13000 I                  |             | incas contarioo  | -                |          |
| <b>.</b>                 | Meus Cursos                                                                                                    | PS/CAEM ECEME ✔                         | Co           | onfiguração de | 🔅<br>abertura de curso 🗸 | Configuraçã | o de abertura de | concurso 🗸       |          |
|                          |                                                                                                    |                                         |              |                |                          |             |                  |                  | Ţ        |

### 7) Acessar sala de aula do CEB

Na lista de salas de aula disponíveis, clique na sala de aula do CEB.

| > C | 🗄 🏠 🔒 ebaula.eb.mil.br                                   |                                                |      |        | ☆        |                                | Nav                                | egação  | anónima |  |  |  |  |
|-----|----------------------------------------------------------|------------------------------------------------|------|--------|----------|--------------------------------|------------------------------------|---------|---------|--|--|--|--|
|     | EBAUIa<br>Ambiente Virtual de Aprendizagem do Exér       | rcito Brasileiro                               |      | ¢      | <b>(</b> | Ĵ                              | ς                                  | 5       |         |  |  |  |  |
|     | 2021- IME- CEB - Curso de Espec                          | cialização Básica                              | Nav  | ega    | ção      |                                |                                    |         |         |  |  |  |  |
|     | Tutor: Ten Cel MARCOS JOSÉ - MARCOS JOSÉ FERREIRA        |                                                |      |        |          |                                | <ul> <li>Página inicial</li> </ul> |         |         |  |  |  |  |
|     | CARVALHO<br>Tutor: Cap Girardi – RÔMULLO GIRARDI MOREIRA |                                                |      |        |          | (→ Painel<br>> Páginas do site |                                    |         |         |  |  |  |  |
|     |                                                          |                                                |      | ~ M    | eus c    | urso                           | S                                  |         |         |  |  |  |  |
|     | Todos os cursos                                          |                                                |      |        |          |                                | > ESAO<br>> IME                    |         |         |  |  |  |  |
|     |                                                          |                                                |      |        |          |                                |                                    |         |         |  |  |  |  |
|     |                                                          |                                                | Cale | endć   | ário     |                                |                                    |         |         |  |  |  |  |
|     |                                                          |                                                |      |        |          | <ul> <li>março 2021</li> </ul> |                                    |         |         |  |  |  |  |
|     | Manter contato                                           | 🗀 Resumo de retenção de dados                  | Seg  | Ter    | Qua      | Qui                            | Sex                                | Sáb     | Dom     |  |  |  |  |
| C   | CEADEx - Centro de Educação a Distância do Exército      |                                                | 1    | 2<br>9 | 3<br>10  | 4                              | 5<br>12                            | 6<br>13 | 7<br>14 |  |  |  |  |
| Т   | el: (21)2457-1991 Ritex: 810-4249                        | Obter o aplicativo para dispositivos<br>móveis | 15   | 16     | 17       | 18                             | 19                                 | 20      | 21      |  |  |  |  |
| E   | indereço: Av. Duque de Caxias, 325, Deodoro - RJ         |                                                | 22   | 23     | 24       | 25                             | 26                                 | 27      | 28      |  |  |  |  |
|     | ttp://www.ceadex.eb.mil.br                               |                                                | 29   | 30     | 31       |                                |                                    |         |         |  |  |  |  |
|     | A second second second second second large               |                                                |      |        |          |                                |                                    |         |         |  |  |  |  |

#### 8) Sala de aula do CEB

Na sala de aula do CEB, será possível ter acesso ao material e realizar a submissão das tarefas do curso.

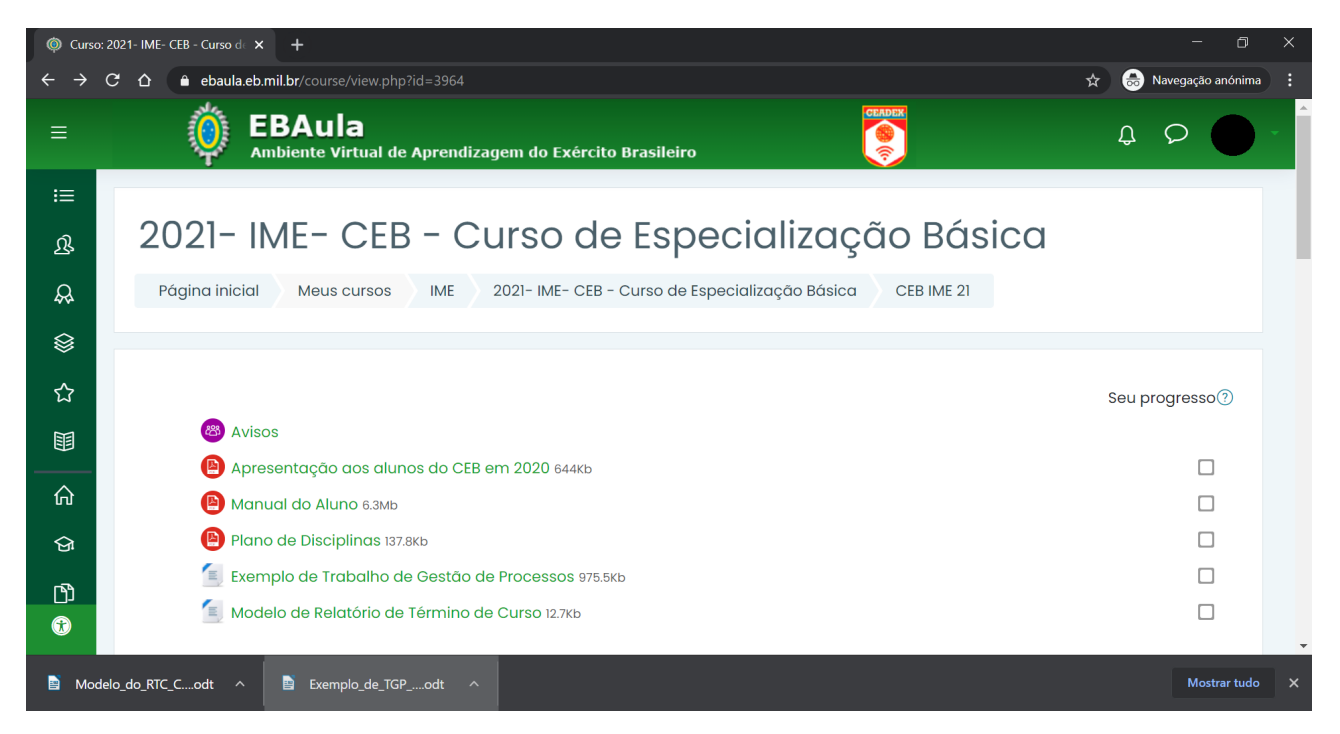